# ЦИФРОВЫЕ ЗВУКОВЫЕ ПРОЦЕССОРЫ **TENDZONE СЕРИИ SOLON.**

# Руководство по эксплуатации

SOLON 8A, 16A, 20A, 24A, 32A SOLON (M880, M1616)/EX SOLON (M440, M880, M1208, M1616)/DANTE

Стр. 1 из 26

Адаптированный перевод на русский язык - компания ИМАГ. Копирование и иное воспроизведение любым способом этого International Pte Ltd. документа и его частей без разрешения ИМАГ запрещены. Компании Tendzone International Pte Ltd. и ИМАГ оставляют за собой право без уведомления вносить изменения в описание продуктов.

# Оглавление

| 1. | Общие сведения                        | 3  |
|----|---------------------------------------|----|
|    | 1.1 Передняя панель                   | 3  |
|    | 1.2 Задняя панель                     | 3  |
| 2. | Программное обеспечение               | 5  |
|    | 2.1 Меню основных настроек            | 6  |
|    | 2.2 Подключение к прибору             | 6  |
|    | 2.3 Local Setting                     | 7  |
|    | 2.3.1 RC Panel Configuration          | 7  |
|    | 2.3.2 Version Select                  | 8  |
|    | 2.3.3 Channel Setting                 | 8  |
|    | 2.3.4 CenterControlCommand            | 8  |
|    | 2.4 Device Setting                    | 10 |
|    | 2.4.1 User Manager                    | 10 |
|    | 2.4.2 Serial Setting                  | 10 |
|    | 2.4.3 Network Setting                 | 10 |
|    | 2.4.4 Scene Manager                   | 11 |
|    | 2.4.5 Voice Tracking                  | 12 |
|    | 2.4.6 GPIO Setting                    | 12 |
|    | 2.4.6.1 Настройки выхода              | 13 |
|    | 2.4.6.2 Настройки входа               | 14 |
| 3. | Приборы обработки звука               | 16 |
| 4. | Link Mixer – объединение устройств    | 16 |
|    | 4.1 Программирование выходных каналов | 17 |
|    | 4.2 Программирование входных каналов  | 17 |
|    | 4.3 Воспроизведение входных каналов   | 18 |
| 5. | DANTE интерфейс                       | 20 |
|    | 5.1 Программирование входных каналов  | 21 |
|    | 5.2 Воспроизведение входных каналов   | 22 |
|    | 5.3 Программирование входных каналов  | 23 |
| 6. | Характеристики                        | 25 |
| 7. | Ссылочные документы                   | 26 |

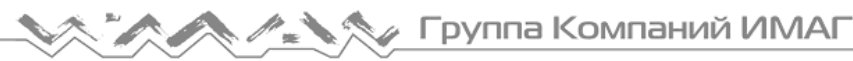

# 1. Общие сведения

Цифровые аудиоплатформы (или звуковые процессоры - sound system processor) – электронное устройство, обеспечивающие управление многоканальными звуковыми системами. В многоканальных звуковых системах требуется реализация функций маршрутизации сигналов, разделении сигналов по частотным полосам, обработка сигналов. Все эти функции реализуются в одном цифровом приборе, звуковом процессоре.

#### 1.1 Передняя панель

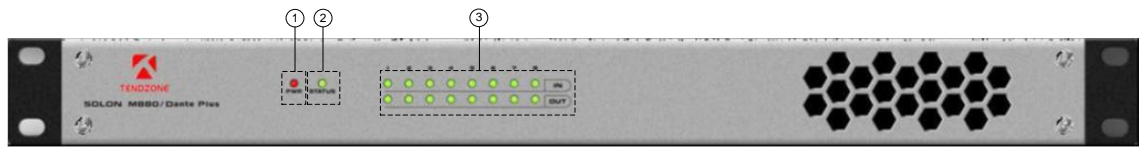

Рис.1.1 Передняя панель Tendzone SOLON.

1) **POWER** индикатор питания, горит при подаче питания на прибор.

2) **STATUS** индикатор состояния прибора, мигает при нормальной работе. Горит постоянно при обновлении ПО.

3) **IN/OUT** индикаторы состояния входов/выходов. Горят зеленым цветом, при наличии сигнала на соответствующем входе/выходе. Красный цвет – режим Mute.

#### 1.2 Задняя панель

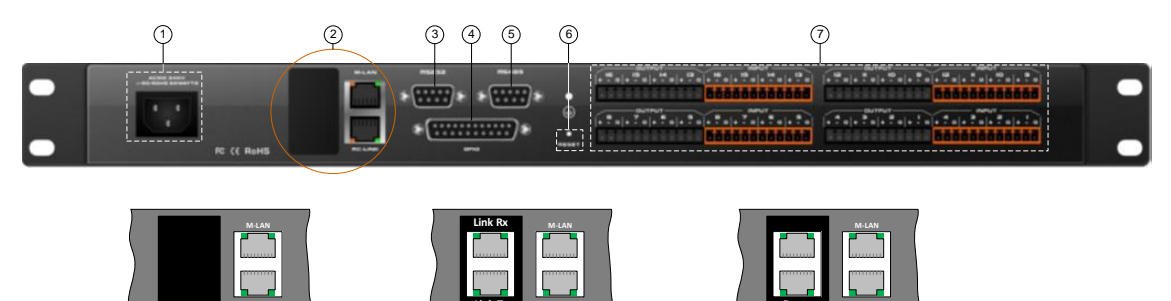

SOLON (M880, M1616)/EX

.....

SOLON 8A. 16A. 20A. 24A. 32A

Рис.1.2 Задняя панель Tendzone SOLON.

| 1) <b>A220V</b>  | гнездо для подключения кабеля питания (110 – 230 В, 50/60 Гц).        |
|------------------|-----------------------------------------------------------------------|
| 2) <b>M-LAN</b>  | гнездо для подключения к сети Ethernet.                               |
| RC-LINK          | гнездо для подключения к сети Ethernet (панелей управления).          |
| Link Tx/Rx       | гнезда для подключения устройств в стек для совместной работы (только |
|                  | для моделей с интерфейсом Link EX).                                   |
| Dante            | гнезда для подключения к сети DANTE (только для моделей с             |
|                  | интерфейсом DANTE).                                                   |
| 3) <b>RS-232</b> | разъем для подключения интерфейса управления RS-232.                  |
| 4) <b>GPIO</b>   | разъем интерфейса ввода-вывода общего назначения.                     |
| 5) <b>RS-485</b> | разъем для подключения интерфейса управления RS-485.                  |
| 6) <b>RESET</b>  | кнопка сброса.                                                        |
| 7) INPUT/OUTPUT  | разъемы для подключения аналоговых сигналов.                          |

SOLON (M440, M880, M1208, M1616)/DANTE

Существуют 11 моделей в линейке цифровых звуковых процессоров Tenzone SOLON. Отличия моделей заключаются в количестве входов/выходов и приборами обработки звука.

Цифровые звуковые процессоры Tendzone SOLON содержат 2 DSP процессора Texas Instrument OMAP-L138 C6000.

Отличительные особенности моделей SOLON приведены в таблице.

| Модель Input           |            | Функцио                  | нальные                 | блоки     | Шина |     |                  |       |
|------------------------|------------|--------------------------|-------------------------|-----------|------|-----|------------------|-------|
|                        | Вход/выход | Граф.экв.<br>(31 попоса) | Парам.экв.<br>(5 попос) | AutoMixer | AFC  | AEC | EX<br>Link Mixer | DANTE |
| SOLON 8A               | 4/4        | +                        | (0                      |           | +    |     |                  |       |
| SOLON 16A              | 8/8        |                          | +                       | +         | +    |     |                  |       |
| SOLON 20A              | 12/8       |                          | +                       | +         | +    |     |                  |       |
| SOLON 24A              | 12/12      |                          | +                       | +         | +    |     |                  |       |
| SOLON 32A              | 16/16      |                          | +                       | +         | +    |     |                  |       |
|                        | a./a       |                          |                         |           |      | 1   |                  | Т     |
| SOLON<br>M880/EX Plus  | 8/8        |                          | +                       | +         | +    | +   | +                |       |
| SOLON<br>M1616/EX Plus | 16/16      |                          | +                       | +         | +    | +   | +                |       |
| SOLON<br>M440/DANTE    | 4/4        | +                        |                         |           | +    | +   |                  | +     |
| SOLON<br>M880/DANTE    | 8/8        |                          | +                       | +         | +    | +   |                  | +     |
| SOLON<br>M1208/DANTE   | 12/8       |                          | +                       | +         | +    | +   |                  | +     |
| SOLON<br>M16161/DANTE  | 16/16      |                          | +                       | +         | +    | +   |                  | +     |

### 2. Программное обеспечение

| По умолчанию: |                        |  |  |  |  |
|---------------|------------------------|--|--|--|--|
| IP-address:   | <b>192.168.10.10</b> ; |  |  |  |  |
| Username:     | admin;                 |  |  |  |  |
| Password:     | 1 <b>23456</b> .       |  |  |  |  |

Цифровые звуковые процессоры Tendzone SOLON имеют фиксированную архитектуру. Настройка процессоров осуществляется с использованием специального программного обеспечения. Программное обеспечение работает под управлением операционных систем Windows XP, Windows 7 или выше.

Управление осуществляется по сети Ethernet.

```
По умолчанию IP-адрес устройства 192.168.10.10.
```

После запуска программного обеспечения Tendzone SOLON появляется меню выбора модели устройства, с которым предполагается работа.

| Version Select                       | <b>—X</b> —         |  |  |  |
|--------------------------------------|---------------------|--|--|--|
| Module                               |                     |  |  |  |
| O SOLON 8A                           | SOLON M1616/EX PLUS |  |  |  |
| O SOLON 16A                          | O SOLON M440/DANTE  |  |  |  |
| O SOLON 20A                          | O SOLON M880/DANTE  |  |  |  |
| O SOLON 24A                          | O SOLON M1208/DANTE |  |  |  |
| O SOLON 32A                          | SOLON M1616/DANTE   |  |  |  |
| O SOLON M880/                        | EX PLUS             |  |  |  |
| Function<br>AFC、AutoMixer、A<br>Dante | OK<br>AEC.          |  |  |  |
| Shown during next startup!           |                     |  |  |  |

Рис. 2.1 Меню выбора устройства управления.

После выбора модели появляется основное меню. На основном меню отображается блок схема звукового процессора.

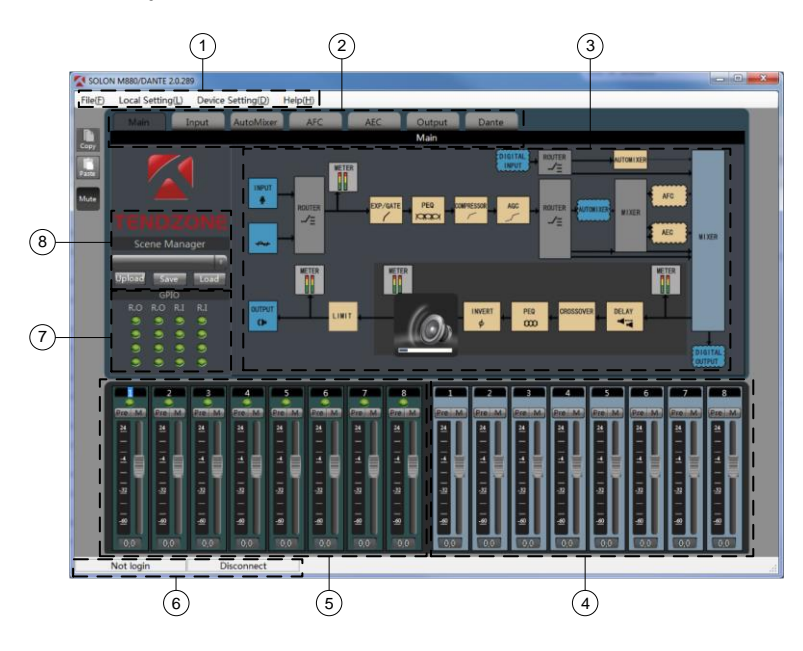

Рис.2.2 Основное меню управления.

Стр. 5 из 26

© Tendzone International Pte Ltd. © ИМАГ, 2016

Адаптированный перевод на русский язык - компания ИМАГ. Копирование и иное воспроизведение любым способом этого документа и его частей без разрешения ИМАГ запрещены. Компании Tendzone International Pte Ltd. и ИМАГ оставляют за собой право без уведомления вносить изменения в описание продуктов.

На основном меню управления выделены 8 зон:

- 1) меню основных настроек;
- 2) меню управления звуковыми настройками;
- 3) блок схема прибора;
- 4) регуляторы управления выходами;
- 5) регуляторы управления входами;
- 6) строка состояния подключения;
- 7) зона GPIO;
- 8) управление сценами.

#### 2.1 Меню основных настроек

| File                            |                                                   |
|---------------------------------|---------------------------------------------------|
| New                             | создать новый файл настроек                       |
| Open                            | Открыть существующий файл настроек                |
| Save as                         | сохранить текущие настройки в файл                |
| English/Russian                 | выбор языка меню                                  |
| Exit                            | выход из программы                                |
| Local Setting                   |                                                   |
| RC Panel Configuration          | программирование внешних панелей управления       |
| Version Select                  | выбор модели устройства                           |
| Channel Setting                 | настройки входных/выходных каналов                |
| Device List                     | поиск доступных устройств в сети                  |
| Connect                         | подключение к устройству                          |
| Disconnect                      | отключение от устройства                          |
| CenterControlCommand            | вызов функции отображение команд управления       |
| Device Setting                  |                                                   |
| User Manager                    | настройка параметров доступа                      |
| Serial Setting                  | настройка последовательных портов RS-232 и RS-485 |
| Network Setting                 | настройка сети Ethernet                           |
| Scene Manager                   | работа со сценами                                 |
| Voice Tracking                  | настройка управления РТZ-видеокамерами по         |
|                                 | интерфейсам VISCA, PELCO_D и PELCO_P.             |
| GPIO Setting                    | настройка интерфейс ввода-вывода общего           |
|                                 | назначения                                        |
| Upgrade                         | обновление версии программного обеспечения        |
| Help                            |                                                   |
| Content                         | вызов справочной информации                       |
| <b>Registration Information</b> |                                                   |
| About                           | информация об устройстве                          |

#### 2.2 Подключение к прибору

Строка состояния подключения (зона 6) отображает текущее состояние подключения -**Disconnect**.

Для подключения в меню основных настроек необходимо выбрать вкладку Local setting/Device list,

| Device | List |        |             |         |        |             |
|--------|------|--------|-------------|---------|--------|-------------|
|        | Name | ΙÞ     | Mask        | Version | Status | Connect/Dis |
| IP     |      | . Conr | nect Search |         |        |             |

Рис. 2.3 Поиск устройств Tendzone в сети.

Стр. 6 из 26

© Tendzone © ИМАГ, 2016

Адаптированный перевод на русский язык - компания ИМАГ. Копирование и иное воспроизведение любым способом этого International Pte Ltd. документа и его частей без разрешения ИМАГ запрещены. Компании Tendzone International Pte Ltd. и ИМАГ оставляют за собой право без уведомления вносить изменения в описание продуктов.

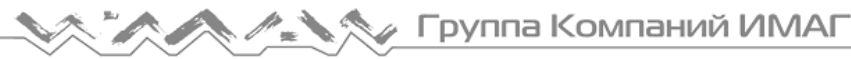

| Device List                  |                |            |               |         |        |             |
|------------------------------|----------------|------------|---------------|---------|--------|-------------|
| Г                            | Name           | IP         | Mask          | Version | Status | Connect/Dis |
| .0                           | OLON M880/DANT | 10.0.10.62 | 255.255.255.0 | 2.3.74  |        | Disconnect  |
|                              |                |            |               |         |        |             |
|                              |                |            |               |         |        |             |
|                              |                |            |               |         |        |             |
|                              |                |            |               |         |        |             |
|                              |                |            |               |         |        |             |
|                              |                |            |               |         |        |             |
| IP 10.0.10.62 Connect Search |                |            |               |         |        |             |

#### Нажать Search.

Появится список цифровых звуковых процессоров Tendzone, доступных в данной подсети. Выберете необходимое устройство и нажмите Connect.

Рис. 2.4 Список устройств Tendzone в сети.

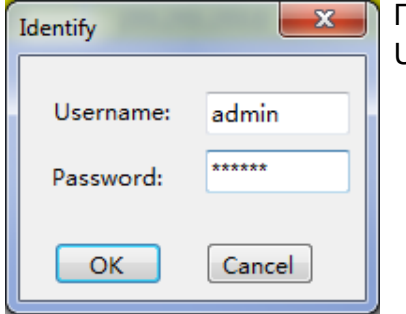

Появится окно идентификации. Необходимо ввести Username/Password (Имя/Пароль).

По умолчанию используется имя '*admin*' пароль '*123456*'.

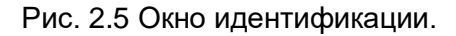

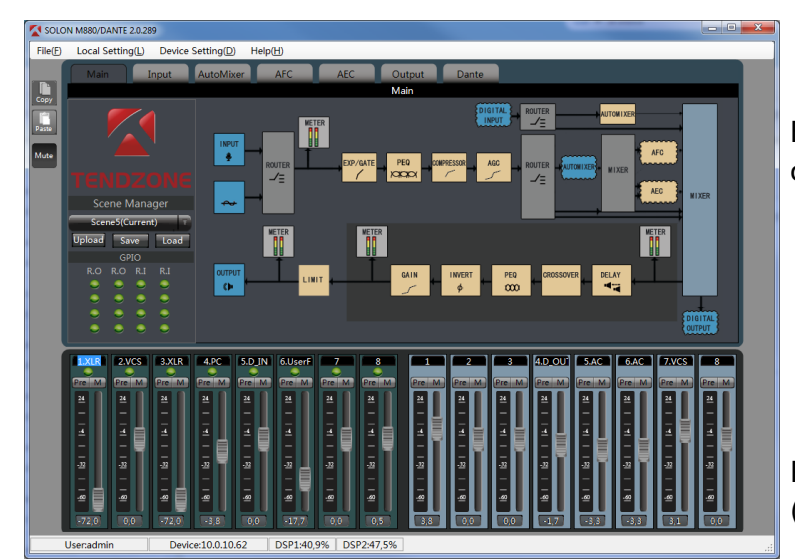

В нижней части появится информация об установлении связи с устройством.

Рис. 2.6 Основное меню управления (состояние *Connect*).

#### 2.3 Local Setting меню основных настроек

#### 2.3.1 RC Panel Configuration

Для дистанционного управления цифровыми звуковыми процессорами SOLON возможно использовать панели управления Tendzone.

Описание работы с панелями управления приведено в документе: "ЦИФРОВЫЕ ЗВУКОВЫЕ ПРОЦЕССОРЫ TENDZONE. Панели управления – RC Panel. Руководство по эксплуатации"

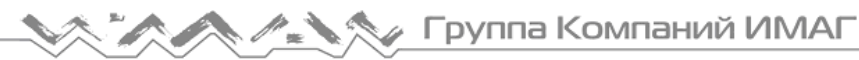

#### 2.3.2 Version Select

Меню выбора модели устройства (аналогично Рис. 2.1)

### 2.3.3 Channel Setting

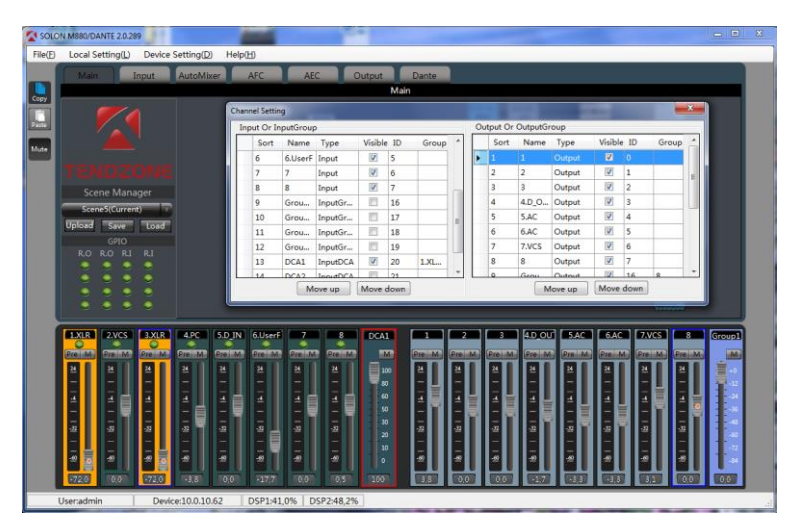

Рис. 2.7 Настройка каналов.

Позволяет расположить входы/выходы в необходимом порядке, присвоить входам/выходам необходимые названия, удалить из меню ненужные входы и выходы:

| Sort    | положение регулятора (1 – крайний слева);           |
|---------|-----------------------------------------------------|
| Name    | наименование регулятора;                            |
| Туре    | тип регулятора или группы;                          |
| Visible | скрыть или отобразить регулятор.                    |
| ID      | номер регулятора в системе (не может быть изменен); |
| Group   | состав группового регулятора;                       |
| DCA     | состав группового регулятора.                       |

#### Групповые регуляторы

Групповые регуляторы обеспечивает возможность одновременной регулировки нескольких регуляторов. Регуляторы бывают двух типов: Group и DCA. Отличие регуляторов заключается способом индикации положения групповых регуляторов:

Group отображается в dB (от -84dB до 0dB);

DCA отображает в процентах от текущего (от 0% до 100%).

### 2.3.4 CenterControlCommand

Для дистанционного управления цифровыми звуковыми процессорами SOLON сторонними системами управления используются последовательные порты управления RS-232, RS-485. В ПО управления цифровыми звуковыми процессорами встроен генератор команд управления CenterControlCommand.

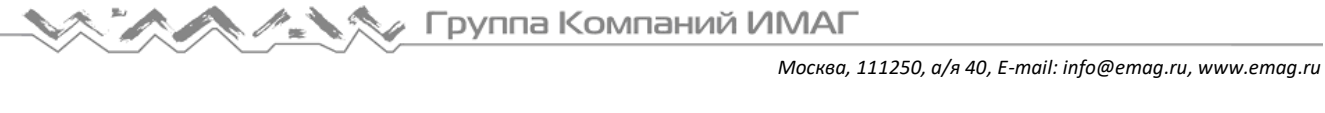

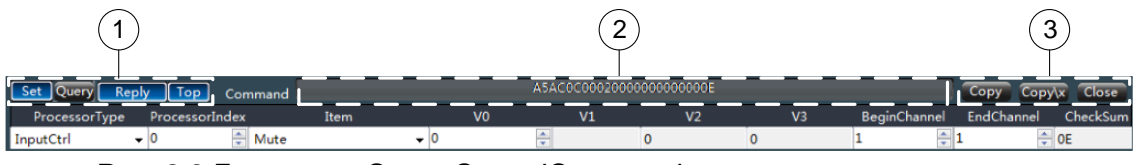

Рис. 2.8 Генератор CenterControlCommand.

Важнейшие поля генератора команд:

1. Поле управления генератором команд;

|                                             | Set команда установки;                                |                      |  |  |  |
|---------------------------------------------|-------------------------------------------------------|----------------------|--|--|--|
| Query команда опроса;                       |                                                       |                      |  |  |  |
|                                             | <b>Reply</b> формировать ответ на полученную команду; |                      |  |  |  |
| Тор поместить окно генератора команд поверх |                                                       |                      |  |  |  |
| 2.                                          | Поле исполн                                           | исполненной команды; |  |  |  |
| 3.                                          | Поле команд ( <b>Сору</b> );                          |                      |  |  |  |
|                                             |                                                       |                      |  |  |  |

копировать в буфер команду Сору A5AC0000010001000000002 Copy\x копировать в буфер команду Close закрыть окно генератора команд.

Если требуется определить код какой-либо команды, необходимо:

- Запустить генератор CenterControlCommand;
- 2) Выполнить команду, например Mute для входа Input 3;
- 3) В поле исполненной команды появится код выполненной команды;
- 4) С помощью команды Сору или Сору\х поместить команду в буфер.

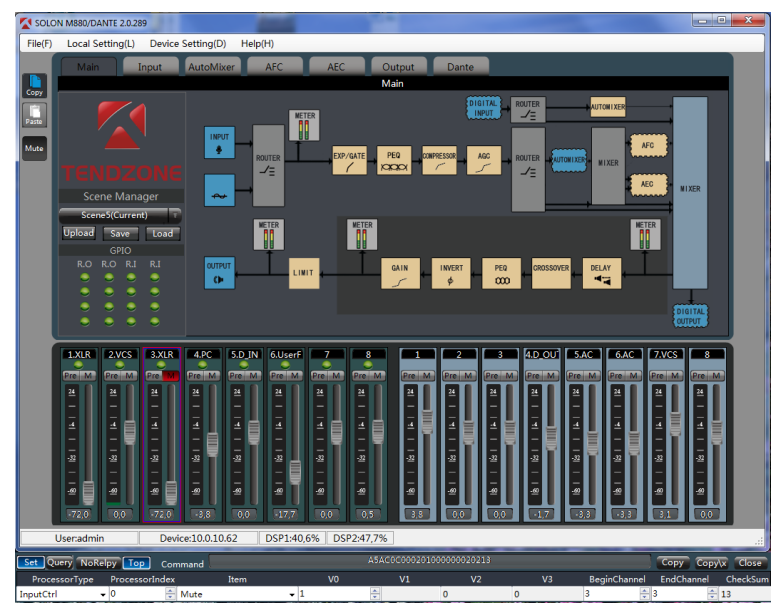

Рис. 2.9 Формирование команды генератором команд.

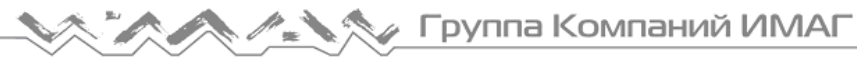

#### 2.4 Device Setting меню основных настроек

#### 2.4.1 User Manager

Настройки доступа позволяют задавать параметры доступа к управлению цифровыми звуковыми процессорами SOLON.

| User Manager |                |               |             |  |  |  |
|--------------|----------------|---------------|-------------|--|--|--|
|              | Current user:a | ervisor       |             |  |  |  |
| ID User      |                | Туре          |             |  |  |  |
| 1            | admin          | Supervisor    | User type   |  |  |  |
| 2            | 1              | Administrator | Superviso v |  |  |  |
| 3            | 2              | User          | Capernoo    |  |  |  |
| 4            |                |               | User name   |  |  |  |
| 5            |                |               | admin       |  |  |  |
| 6            |                |               |             |  |  |  |
| 7            |                |               | Password    |  |  |  |
| 8            |                |               |             |  |  |  |
| 9            |                |               |             |  |  |  |
|              | Add Delete     | Modify        | Close       |  |  |  |

Рис. 2.10 Настройки доступа.

Текущие настройки:

| Туре          | User Name | Password |
|---------------|-----------|----------|
| Administrator | admin     | 123456   |
| Administrator | 1         | 1        |
| User          | 2         | 2        |

#### 2.4.2 Serial Setting

Настройки последовательных портов RS-232 (СОМ порт) и RS-485, которые могут использоваться для управления цифровыми звуковыми процессорами сторонними системами управления (AMX, Crestron, Neets).

| Serial setting   | Serial setting    |
|------------------|-------------------|
| Serial setting   | Serial setting    |
| Serial: 232 🔻    | Serial: 485 🔻     |
| Baudrate: 9600 🗸 | Baudrate: 19200 👻 |
| Parity: NONE -   | Parity: 0DD -     |
| Data: 8 🗸        | Data: 8 🗸         |
| Stop: 1          | Stop: 1           |
| Save Flatten All | Save Flatten All  |
| 🔲 Return Result  | 🔲 Return Result   |

Рис. 2.11 Последовательные порты RS-232 и RS-485.

#### 2.4.3 Network Setting

Настройки параметров сети Ethernet. Сеть Ethernet используется для управления цифровыми звуковыми процессорами и подключения дополнительных панелей управления Tendzone (RC Panel).

| Network Setting | ×             |
|-----------------|---------------|
| - Network Sett  | ing           |
| IP:             | 10.0.10.62    |
| Mask:           | 255.255.255.0 |
| Gateway:        | 10.0.10.3     |
|                 | ОК            |

Рис. 2.12 Настройки Ethernet.

Цифровые звуковые процессоры SOLON имеют два порта (разъема) для подключения к сети Ethernet:

M-LAN интерфейс для подключения в сеть управления;

**RC-LINK** интерфейс для прямого подключения панелей управления Tendzone. Интерфейс обеспечивает питание панелей управления (РоЕ).

#### 2.4.4 Scene Manager

Настройки цифровых звуковых процессоров, созданные при помощи ПО, после выключения питания прибора исчезают. Для сохранения настроек используется механизм сцен (Scene). Настройки сохраняются в энергонезависимой памяти цифровой аудиоплатформы. Всего может быть сохранено до 8 сцен.

| Sce | ene Manager | -      | 1.1.1.1         | ×                  |
|-----|-------------|--------|-----------------|--------------------|
|     | Scene list  |        |                 |                    |
|     | ID/Status   | Name   | Default Startup | Rename scene       |
|     | 1           | Zal1   | √               | Save to device     |
|     | 2           | Zal2   |                 | Reset              |
|     | 3           | Zal12  |                 | Reset All          |
|     | 4           | Svet   |                 | Load scene         |
|     | 5(Current)  | Test   |                 | Upload to device   |
|     | 6           | Scene6 |                 | Developed to local |
|     | 7           | Scene7 |                 | Download to local  |
|     | 8           | Scene8 |                 | Set Default        |
|     |             |        |                 | Cancel the default |
|     |             |        |                 | Close              |

Рис. 2.13 Управление сценами.

При работе со сценой, данную сцену необходимо выделить (голубой цвет).

| Команда            | Описание                                                        |
|--------------------|-----------------------------------------------------------------|
| Rename scene       | Переименовать сцену                                             |
| Save to device     | Сохранить настройки (сцену) в памяти устройства                 |
| Reset              | Сбросить настройки сцены                                        |
| Reset All          | Сбросить настройки всех сцен                                    |
| Load scene         | Загрузить сцену из памяти устройства, сделать текущей (Current) |
| Upload to device   | Загрузить настройки всех сцен из файла                          |
| Download to local  | Сохранить настройки всех сцен в файл                            |
| Set Default        | Сделать сцену стартовой (Default) при включении устройства      |
| Cancel the default | Отменить стартовую сцену                                        |
| Close              | Выход                                                           |

Для быстрого доступа к управлению сценами следует пользоваться окном быстрого доступа Scene Manager (Зона 7 на Рис. 4).

#### 2.4.5 Voice Tracking

Цифровые звуковые процессоры SOLON имеют встроенную функцию прямого управления РТZ-видеокамерами по интерфейсам VISCA, PELCO D и PELCO Р. Управление возможно как автоматическом режиме по заранее предустановленным позициям, так и в ручном, с и пользованием функциональных клавиш меню Set Voice Tracking.

| Set Voice Tracking                                                                                 |                                        |                                                                                                    |
|----------------------------------------------------------------------------------------------------|----------------------------------------|----------------------------------------------------------------------------------------------------|
| Track setting                                                                                      |                                        | Set Mic Tracking                                                                                                    |
| Enable Tracking:<br>Camera Track<br>Custom comm<br>Tracking threshold                              | and:<br>1: -32                         | Mic NO.:     1     Priority:     1       Mic setting     Custom command:       Enable the mic setting     Enable custom command:                                                                                    |
| Default mic:<br>Delay time(s):<br>Switch default mic<br>Gap time(ms):<br>Gap Count:                | None                                   | Serial:     232 •     Serial:     232 •       Camera addr:     1     •     FF FF FF FF FF FF FF FF FF FF       Protocol Type:     VISCA •     FF FF FF FF FF FF FF FF FF FF FF       Preset:     1     •       Save |
| Camera setting<br>Serial:<br>Camera addr:<br>Protocol Type:<br>Speed:<br>Preset control<br>Preset: | 232 •<br>1 •<br>VISCA •<br>50 •<br>1 • | Up Zoom in Zoom out<br>Left Right Near Far<br>Down Big Small<br>Call Save Clear                                                                                                    |

Рис. 2.14 Настройка управления камерой.

#### 2.4.6 GPIO Setting

GPIO (General-Purpose Input/Output) – интерфейс ввода-вывода общего назначения. Контакты интерфейса не имеют специального назначения. Они могут использоваться в системах, когда требуется несколько дополнительных линий цифрового управления. Контакты могут выступать как в роли входа, так и в роли выхода.

В цифровых звуковых процессорах SOLON к контактам входа могут быть, например, подключены кнопки включения микрофонов. К контактам выхода могут быть подключены индикаторы (например, светодиоды) или реле управления.

Разъем GPIO представляет собой 25-контактный разъем DB25 female. Назначение контактов приведено на рисунке.

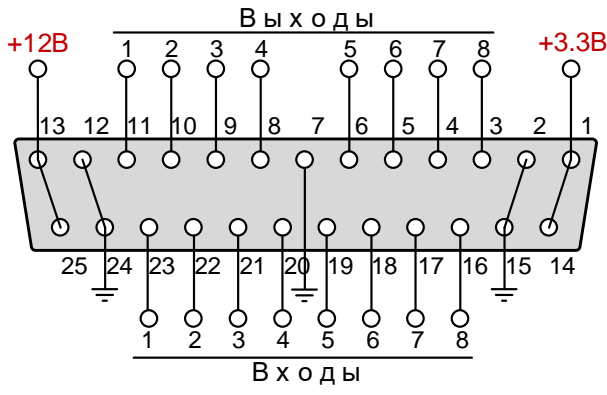

Рис. 2.15 Разъем GPIO.

Интерфейс GPIO включает в себя 8 выходов: выходы 1..8. Исходное состояние всех выходов – высокий уровень.

**Выходы 1..4** представляют собой выход транзистора с открытым коллектором (opencollector). Рабочее напряжение +12В, максимальный ток (втекающий) 60 mA.

**Выходы 5..8** представляют собой выход с выходным напряжением +3.3В. Максимальный ток (вытекающий) в состоянии высокого уровня 0.4 mA. Максимальный ток (втекающий) в состоянии низкого уровня 30 mA.

Интерфейс GPIO включает в себя 8 входов: входы 1..8.

**Входы 1..8** имеют встроенный резистор, поэтому в качестве сигнала высокого уровня на входы можно напрямую подключать источник напряжения +3.3B, или +12B.

Для настройки интерфейса ввода-вывода необходимо выбрать вкладу **Device Settin/GPIO Setting**.

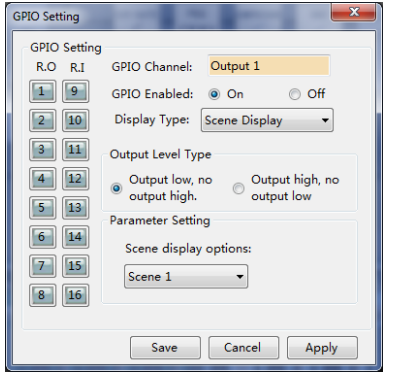

Рис. 2.16 Управление GPIO.

#### 2.4.6.1 Настройки выхода

Для настройки интерфейса вывода требуется выбрать необходимый выход (в данном случае выход 1, **Output 1**). Затем необходимо разрешить выбранный выход: **GPIO Enabled: On**.

Далее следует определить тип выходного сигнала **Output Level Type**. При возникновении определенного события, сигнал на выбранном выходе (**Output 1**) должен измениться (изменить свое состояние):

• Output low, no output high - спад сигнала, переход сигнала с высокого уровня на низкий уровень;

Стр. 13 из 26

Output high, no output low - нарастание сигнала, переход сигнала с низкого уровня на высокий уровень.

Затем необходимо определить событие (Display Type:), при возникновении которого произойдет изменение состояние выхода (Output 1), и определить параметр данного события Parameter Setting.

| GPIO Setting   |                                                                                                    |  |
|----------------|----------------------------------------------------------------------------------------------------|--|
| - GPIO Setting |                                                                                                    |  |
| R.O R.I        | GPIO Channel: Output 1                                                                                            |  |
| 1 9            | GPIO Enabled: 💿 On 💿 Off                                                                                          |  |
| 2 10           | Display Type: Scene Display 🔻                                                                                     |  |
| 3 11           | Output Level Tyr Level Display                                                                                    |  |
| 4 12           | <ul> <li>Output low, output high.</li> <li>Output high.</li> <li>Mute Display</li> <li>SysMute Display</li> </ul> |  |
| 5 13           | Parameter Setting                                                                                                 |  |
| 6 14           | Scene display options:                                                                                            |  |
| 7 15           | Scene 1                                                                                                    |  |
| 8 16           |                                                                                                    |  |
|                |                                                                                                    |  |
|                | Save Cancel Apply                                                                                                 |  |

Рис. 2.17 Управление GPIO, выходы.

В таблице перечислены возможные события, при возникновении которых происходит изменение состояние выходов.

|                 | Произошедшее событие                    | Параметр события         |
|-----------------|-----------------------------------------|--------------------------|
| Scene Display   | Загружена сцена                         | Номер сцены              |
| Level Display   | Превышение предельного уровня сигнала   | Предельный уровень входа |
|                 | входа или выхода                        | или выхода (-60 +24 дБ)  |
| Mute Display    | Отключен/включен (Mute/UnMute) вход или | Номер входа/выхода,      |
|                 | выход                                   | отключен/включен         |
| SysMute Display | Отключены/включены (Mute/UnMute) все    | Отключены/включены       |
|                 | входы и все выходы                      |                          |

#### 2.4.6.2 Настройки входа

Для настройки интерфейса ввода требуется выбрать необходимый вход (в данном случае вход 1, Input 1). Затем необходимо разрешить выбранный выход: GPIO Enabled: On.

Далее следует определить тип отслеживаемого входного сигнала **Trigger Type**. При изменении состояния отслеживаемого сигнала на выбранном входе (Input 1) звуковой процессор должен выполнить определенное событие:

- Rising edge передний фронт, переход сигнала с низкого уровня на высокий уровень;
- Falling edge задний фронт, переход сигнала с высокого уровня на низкий уровень. ٠

Затем необходимо определить событие (Control Type:), которое должен совершить звуковой процессор при изменении состояния входа (Input 1), и определить параметр данного события Parameter Setting.

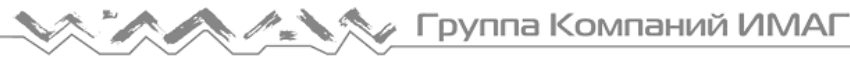

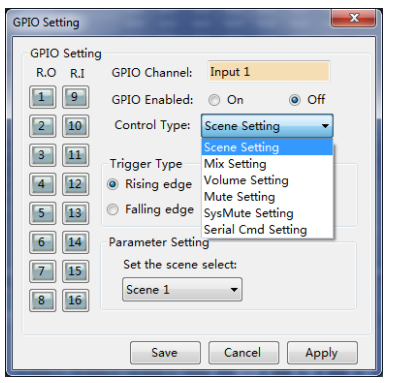

Рис. 2.18 Управление GPIO, входы.

В таблице перечислены возможные события, которые может совершить звуковой процессор при изменении состояния входов.

|                    | Реализуемое событие                | Параметр события           |
|--------------------|------------------------------------|----------------------------|
| Scene Setting      | Загрузка сцены                     | Номер сцены                |
| Mix Setting        | Коммутация (вход->выход)           | Номер входа/выхода         |
| Volume Setting     | Увеличить/уменьшить уровень        | Шаг регулировки,           |
|                    | входа/выхода                       | увеличить/уменьшить, номер |
|                    |                                    | входа/выхода               |
| Mute Setting       | Отключить вход/выход               | Номер входа/выхода         |
| SysMute Setting    | Отключить все входы/выходы         | нет параметров             |
| Serial Cmd Setting | Передача команды управления в порт | Команда (HEX)              |
|                    | RS-232                             |                            |

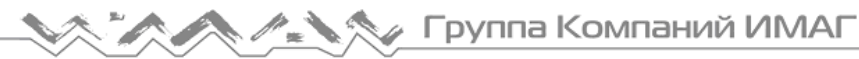

# 3. Приборы обработки звука

Описание работы с блоками обработки звука приведено в документе: *"ЦИФРОВЫЕ ЗВУКОВЫЕ ПРОЦЕССОРЫ ТЕNDZONE. Блоки обработки. Руководство по эксплуатации."* 

## 4. Link Mixer – объединение устройств

Модели SOLON M880/EX Plus и SOLON M1616/EX Plus могут объединяться (в стек) для совместной работы посредством цифровой шины EX Link. Звуковые сигналы с любого входа (или сумма нескольких входов) одного устройства могут передаваться на любой выход других устройств. Например: к 1-му устройству подключено 10 микрофонов, ко 2-му устройству подключено 8 микрофонов, с выхода 3-го устройства мы получаем суммарный сигнал 18 микрофонов.

Максимальное количество устройств, объединенное в стек, не должно превышать 4-х устройств.

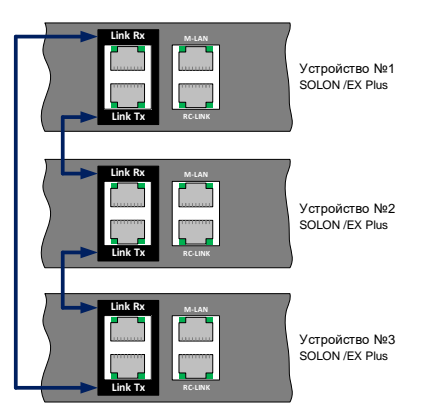

Объединение устройств в стек осуществляется с помощью стандартных патч-кордов. Максимальная длина каждого патч-корда не должна превышать 1 метра. На рисунке три устройства SOLON /EX Plus объединены в стек. Все устройств объединяются в "кольцо".

Рис. 4.1 Объединение устройств в стек.

Управление объединением осуществляется с помощью вкладки Link Mixer.

| SOLC    | ON M880/EX PLUS 2.0 | .289     |                          |              | 1         |             |          |             | و مع        | × |
|---------|---------------------|----------|--------------------------|--------------|-----------|-------------|----------|-------------|-------------|---|
| File(F) | Local Setting(L     | Device S | etting( <u>D</u> ) Helpi | <u>H)</u>    |           | _           |          |             |             |   |
|         | Main                | Input    | AutoMixer                | AFC AEC      | Output    | Link Mixe   | er       |             |             |   |
| Сору    |                     | Status   |                          | Link Ou      | utput1    | Link Ou     | itput2   | Link C      | Output3     |   |
|         |                     | Device:  | Channel:                 | Local Input  |           | Local Input |          | Local Input |             |   |
| Paste   | O Deceive           | 1 4      |                          | 12           | 3 4       | 1 2         | 3 4      | 1 2         | 3 4         |   |
| Mute    | Receive             | 3 1      |                          | 5 6          | 7 8       | 5 6         | 7 8      | 5 6         | 7 8         |   |
|         |                     | 4 1      |                          |              |           |             |          |             |             |   |
|         |                     | 6 1      |                          | 100          |           | 100         |          |             |             |   |
|         |                     | 7 1      |                          | Arc          | ALC       | AFC         | AEC      | AFC         | AEC         |   |
|         |                     | 9 1      |                          |              |           |             |          |             |             |   |
|         |                     | 10 1     |                          | Link Input   |           | Link Input  |          | Link Input  |             |   |
|         | Device Index:       | 12 1     |                          | 1 2          | 3 4       | 1 2         | 3 4      | 1 2         | 3 4         |   |
|         | -<br>Device Type:   | 13 1     |                          | 5 6          | 7 8       | 5 6         | 7 8      | 5 6         | 7 8         |   |
|         | Slave T             | 15 1     |                          | 9 10         | 11 12     | 9 10        | 11 12    | 9 10        | 11 12       |   |
|         |                     |          |                          | 13 14        | 15 16     | 13 14       | 15 16    | 13 14       | 15 16       |   |
|         | 1 2                 | 3        | 4 5                      | 6 7          | 8         |             | 3 4      | 5 6         | 7 8         | á |
|         | Pre M Pre M         | Pre M    | Pre M Pre M              | Pre M Pre M  | Pre M Pre | M Pre M Pre | M Prel M | Pre M Pre M | Pre M Pre M |   |
|         | 2 2                 | 2        | 2 2                      | 2 2          | 2 2       |             |          |             |             |   |
|         |                     |          |                          |              |           |             |          |             |             |   |
|         |                     | - E      | -6-6                     | -6-6         | - 1 -     | ∐∸∐ ∸       | ĬĽ       | ╧╝╧╝        | - 1 - 1     |   |
|         |                     |          |                          |              |           |             | A 1. A   |             |             |   |
|         |                     | -        |                          |              |           |             |          |             |             |   |
|         | -eo<br>-eo          |          |                          | -<br>-<br>-  |           |             | -<br>e   | -<br>-<br>- | iei<br>     |   |
|         | 0,0 0,0             | 0,0      | 0,0 0,0                  | 0,0 0,0      | 0,0       |             |          | 0.0 0.0     | 0,0 0,0     |   |
|         | User:admin          | Device:1 | 92.168.10.10             | DSP1:51,3% D | SP2:1,7%  |             |          |             |             | _ |

Одно из устройств стека (любое устройство) обязательно должно быть в режиме **Master** (*Device Type: Master*), остальные устройства в режиме **Slave** (*Device Type: Slave*). Устройство Master формирует сигналы синхронизации для цифровой шины.

Рис. 4.2 Вкладка Link Mixer, выходные каналы.

Стр. 16 из 26

© Tendzone International Pte Ltd. © MMAF, 2016

Адаптированный перевод на русский язык - компания ИМАГ. Копирование и иное воспроизведение любым способом этого документа и его частей без разрешения ИМАГ запрещены. Компании Tendzone International Pte Ltd. и ИМАГ оставляют за собой право без уведомления вносить изменения в описание продуктов.

Стр. 17 из 26

Каждому устройству в стеке присваивается уникальный номер **Device Index** (от 1 до 8). Устройству на рисунке 4.2 присвоен номер **2**.

Каждое устройство может одновременно принимать 16 каналов (входные каналы) и передавать 16 каналов (выходные каналы).

#### 4.1 Программирование выходных каналов

На рисунке 4.2 устройство SOLON M880/EX Plus используется как источник звуковых сигналов для другого устройства (т.е. устройство - передатчик). К устройству подключены 3 источника звука (входы 1, 2 и 3). Устройство может передавать в шину до 16-ти каналов (Link Output№).

Устройство может направить в канал:

- любую комбинацию входов устройства (Local Input);
- выходы приборов обработки звука устройства (AFC, AEC, AutoMixer);
- входные каналы, получаемые от других устройств (Link Input).

На рисунке 4.3 в выходной канал №1(Link Output1) устройства передается сумма сигналов со входов 1 и 2 (Link Input), плюс сигнал, получаемый с входного канала №5 (Link Input).

| Link Ou     | tput1 |    |
|-------------|-------|----|
| Local Input |       |    |
| 12          | 3     | 4  |
| 5 6         | 7     | 8  |
| 9 10        | 11    | 12 |
| 13 14       | 15    | 16 |
| AFC         | Al    | iC |
| AutoMixer   |       |    |
| Link Input  |       |    |
| 1 2         | 3     | 4  |
| 5 6         | 7     | 8  |
| 9 10        | 11    | 12 |
| 13 14       | 15    | 16 |
|             |       |    |

Рис. 4.3 Программирование выходного канала устройства.

На рисунке 4.2 запрограммированы 3 выходных канала (Link Output1, Link Output2, Link Output3). Выходные каналы просто передают звуковые сигналы в шину, без назначения конечного получателя (устройства).

#### 4.2 Программирование входных каналов

На рисунке 4.4 устройство SOLON M1616/EX Plus используется как приемник звуковых сигналов от другого устройства (т.е. приемник). Устройству присвоен уникальный номер **7** (Device Index: 7).

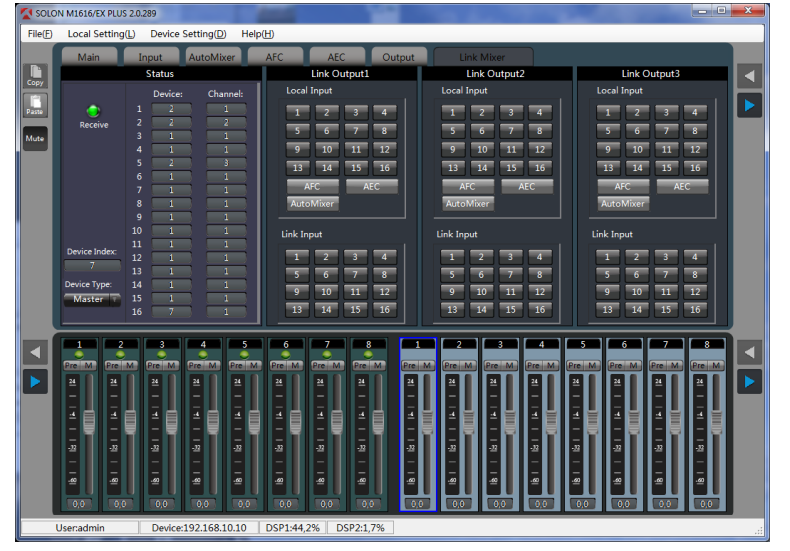

Рис. 4.4 Вкладка Link Mixer, входные каналы.

В каждом устройстве могут быть заданы до 16-ти входных каналов. Входной канал задается в поле Status парой параметров Device: и Channel:.

Device: - уникальный номер устройства – передатчика (Device Index:). В нашем случае номер передатчика 2.

- Для входного канала №1 устройства SOLON M1616/EX Plus источником сигнала • является устройство 2 (Device 2), канал 1 (Channel);
- Для входного канала №2 источником сигнала является устройство 2 (Device 2), канал 2 ٠ (Channel);
- Для входного канала №5 источником сигнала является устройство 2 (Device 2), канал 3 • (Channel).

#### 4.3 Воспроизведение входных каналов

Необходимо перейти на вкладку Output устройства – приемника SOLON M1616/EX Plus.

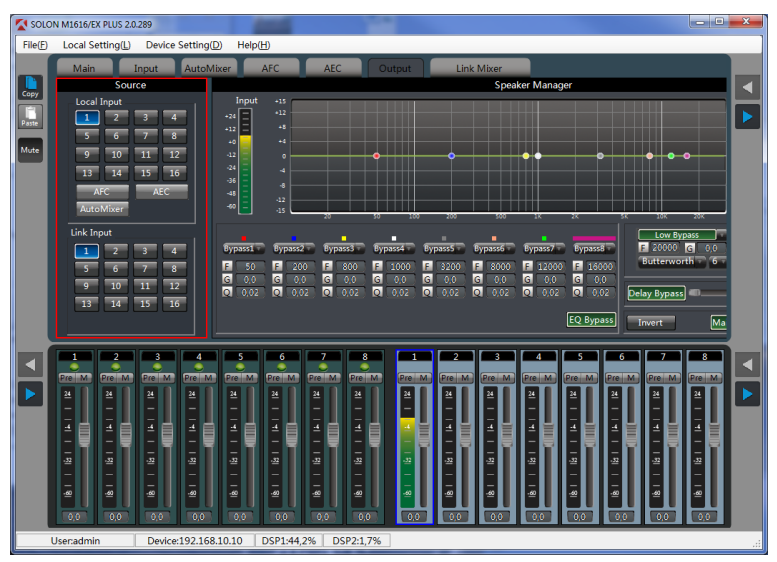

Рис. 4.5 Вкладка Output, выходы.

© Tendzone

© ИМАГ, 2016

Адаптированный перевод на русский язык - компания ИМАГ. Копирование и иное воспроизведение любым способом этого International Pte Ltd. документа и его частей без разрешения ИМАГ запрещены. Компании Tendzone International Pte Ltd. и ИМАГ оставляют за собой право без уведомления вносить изменения в описание продуктов.

Выбрать выход (например, выход 1), и в поле **Source** выбрать номер входного канала **Link Input**, определенный в поле **Status** вкладки **Link Mixer**.

Теперь на выходе 1 устройства SOLON M1616/EX Plus (приемник) воспроизводится сумма сигналов со входов 1 и 2 устройства SOLON M880/EX Plus (передатчик).

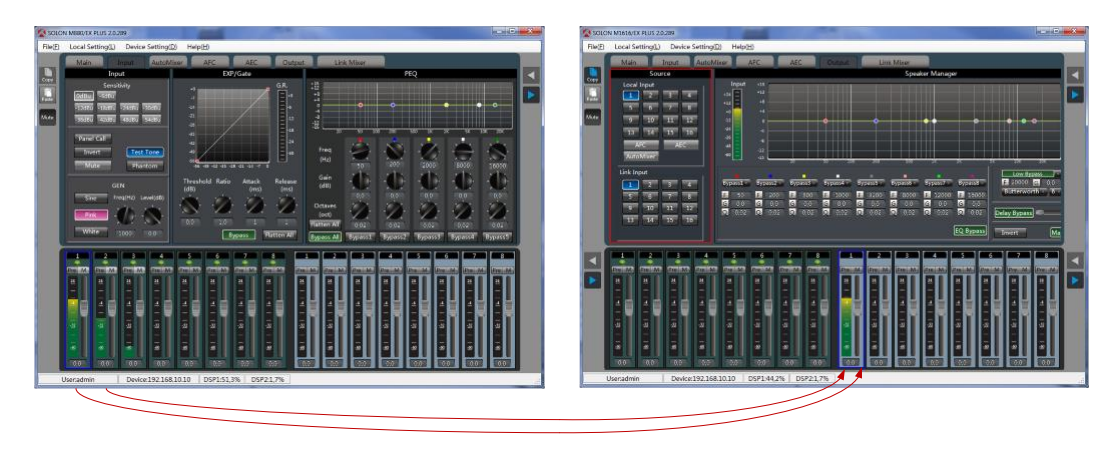

Рис. 4.6 Передача сигналов между устройствами.

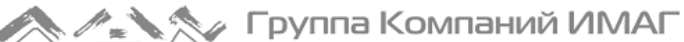

# 5. DANTE интерфейс

Модели SOLON M440/DANTE, SOLON M880/DANTE, SOLON M1208/DANTE, SOLON M1616/DANTE оснащены интерфейсом DANTE. Посредством интерфейса DANTE любые устройства, оснащенные данным интерфейсом, могут передавать и принимать звуковые сигналы между собой.

При использовании интерфейса DANTE устройство SOLON должно быть подключено в сеть передачи DANTE (разъем DANTE на рисунке 1.2).

Каждое устройство SOLON, оснащенное интерфейсом DANTE, может одновременно передавать 16 звуковых каналов и принимать 16 звуковых каналов.

Модули Tendzone DANTE для удаленного подключения аналоговых балансных источников/приемников:

| Наименование модуля | Универсальный вход<br>(Mic/Line) | Линейный выход<br>(Line) |
|---------------------|----------------------------------|--------------------------|
| EAGLES 44           | 4                                | 4                        |
| EAGLES 40           | 4                                | 0                        |
| EAGLES 04           | 0                                | 4                        |

Управление интерфейсом DANTE осуществляется с помощью вкладки DANTE, рисунок 5.1.

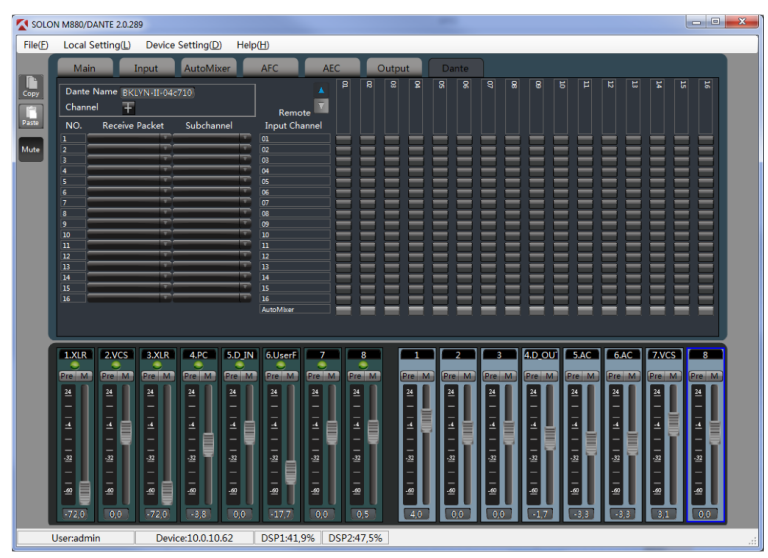

Рис. 5.1 Интерфейс DANTE.

© Tendzone

© ИМАГ, 2016

Каждое устройство DANTE имеет имя в сети DANTE, в данном случае Dante Name BKLYN-II-04c710.

В левой части, вертикально, расположены 16 входных каналов (1..16), в правой части, горизонтально, расположены 16 выходных каналов (01...16).

Входным и выходным каналам могут быть произвольно присвоены любые имена. Для этого необходимо нажать на символ + (Channel +), рисунок 5.2.

![](_page_20_Picture_0.jpeg)

| 🔽 SOLI                                                                                                    | ON M880/DANTE 2.0.                                                                                                    | 289                                                                                                    |                                                                                                    |                                                                                                    |              |                                                                                                    |                     |                                                                                                    |                     |                                                                                                    |       |                                                                                                    |      |                                                                                                    | - 0 - X |  |              |       |              |         |          |            |    |   |  |  |  |  |  |   |  |
|----------------------------------------------------------------------------------------------------|----------------------------------------------------------------------------------------------------|----------------------------------------------------------------------------------------------------|----------------------------------------------------------------------------------------------------|----------------------------------------------------------------------------------------------------|--------------|----------------------------------------------------------------------------------------------------|---------------------|----------------------------------------------------------------------------------------------------|---------------------|----------------------------------------------------------------------------------------------------|-------|----------------------------------------------------------------------------------------------------|------|----------------------------------------------------------------------------------------------------|---------|--|--------------|-------|--------------|---------|----------|------------|----|---|--|--|--|--|--|---|--|
| File(E)                                                                                                    | ) Local Setting(L)                                                                                                    | Device                                                                                                    | Setting(D)                                                                                                    | Help(H)                                                                                                    |              |                                                                                                    |                     |                                                                                                    |                     |                                                                                                    |       |                                                                                                    |      |                                                                                                    |         |  |              |       |              |         |          |            |    |   |  |  |  |  |  |   |  |
|                                                                                                    | Main                                                                                                    | Input                                                                                                    | AutoMixe                                                                                                    | r AFC                                                                                                    | A            | EC                                                                                                    | Output              |                                                                                                    | Dante               |                                                                                                    |       |                                                                                                    |      |                                                                                                    |         |  |              |       |              |         |          |            |    |   |  |  |  |  |  |   |  |
| Copy<br>Passe<br>Mute                                                                                                    | Dante Name (B)<br>Channel (Channel)<br>2 00<br>3 01<br>4 04<br>5 05<br>6 06<br>7 07<br>8 00<br>10 10<br>10 10                                                                                                    |                                                                                                    | Cutput<br>4 01<br>2 02<br>6 05<br>5 06<br>7 07<br>1 00<br>9 09<br>9 09<br>1 10                                                                                                    | Re<br>Input<br>01<br>02<br>03<br>04<br>05<br>06<br>07<br>06<br>07<br>06<br>07<br>10<br>11<br>12<br>12                                                                                                    | mote Channel |                                                                                                    |                     | 8                                                                                                   | 8 8                 | σ                                                                                                   | 8 8   |                                                                                                    | ц.   |                                                                                                    | 8       |  |              |       |              |         |          |            |    |   |  |  |  |  |  |   |  |
|                                                                                                    | 12         12           13         13           14         14           15         15           16         18           17         18           18         18           19         18           14         14           15         18           16         18           17         18           18         18           19         18           11         18           12         18           13         18           14         14           14         14           14         14           13         18           14         14           14         14           14         14           14         14           14         14           14         14           14         14           14         14           15         19           16         19           17         10           18         19           19         19 <tr tr="">          19<td>3.XIR<br/>2.3<br/>3.XIR<br/>2.4<br/>3.XIR<br/>2.4<br/>4<br/>4<br/>4<br/>4<br/>4<br/>4<br/>4<br/>4<br/>4<br/>4<br/>4<br/>4<br/>4<br/>4<br/>4<br/>4<br/>4<br/>4</td><td>4 PC<br/>4 PC<br/>4 PC</td><td>50 IN 6Use<br/>27 N 27 N 27<br/>28 H 4<br/>4 H 5<br/>50 IN 6Use<br/>27 N 27<br/>27 N 27 N</td><td></td><td>8<br/>970 1<br/>4<br/>-<br/>-<br/>-<br/>-<br/>-<br/>-<br/>-<br/>-<br/>-<br/>-<br/>-<br/>-<br/>-<br/>-<br/>-<br/>-<br/>-<br/>-</td><td></td><td></td><td>2<br/>Pre M<br/>4<br/></td><td>3<br/>Pre-<br/>-<br/>-<br/>-<br/>-<br/>-<br/>-<br/>-<br/>-<br/>-<br/>-<br/>-<br/>-<br/>-<br/>-<br/>-<br/>-<br/>-<br/>-</td><td>4.0 C</td><td>V <b>5.</b>AC</td><td>6 AC</td><td>7//CS<br/>Pre-M<br/>H<br/>H<br/>H<br/>H<br/>H<br/>H<br/>H<br/>H<br/>H<br/>H<br/>H<br/>H<br/>H<br/>H<br/>H<br/>H<br/>H<br/>H<br/>H</td><td></td></tr> <tr><td></td><td>Caenaurfilli</td><td>Devic</td><td>.e.10.0.10.0</td><td>2 03F1/</td><td>+1,270 L</td><td>201 2.40,2</td><td>70</td><td>_</td><td></td><td></td><td></td><td></td><td></td><td>_</td><td></td></tr> | 3.XIR<br>2.3<br>3.XIR<br>2.4<br>3.XIR<br>2.4<br>4<br>4<br>4<br>4<br>4<br>4<br>4<br>4<br>4<br>4<br>4<br>4<br>4<br>4<br>4<br>4<br>4<br>4                                                                                                    | 4 PC<br>4 PC<br>4 PC | 50 IN 6Use<br>27 N 27 N 27<br>28 H 4<br>4 H 5<br>50 IN 6Use<br>27 N 27<br>27 N 27 N |              | 8<br>970 1<br>4<br>-<br>-<br>-<br>-<br>-<br>-<br>-<br>-<br>-<br>-<br>-<br>-<br>-<br>-<br>-<br>-<br>-<br>- |                     |                                                                                                    | 2<br>Pre M<br>4<br> | 3<br>Pre-<br>-<br>-<br>-<br>-<br>-<br>-<br>-<br>-<br>-<br>-<br>-<br>-<br>-<br>-<br>-<br>-<br>-<br>- | 4.0 C | V <b>5.</b> AC                                                                                                | 6 AC | 7//CS<br>Pre-M<br>H<br>H<br>H<br>H<br>H<br>H<br>H<br>H<br>H<br>H<br>H<br>H<br>H<br>H<br>H<br>H<br>H<br>H<br>H |         |  | Caenaurfilli | Devic | .e.10.0.10.0 | 2 03F1/ | +1,270 L | 201 2.40,2 | 70 | _ |  |  |  |  |  | _ |  |
| 3.XIR<br>2.3<br>3.XIR<br>2.4<br>3.XIR<br>2.4<br>4<br>4<br>4<br>4<br>4<br>4<br>4<br>4<br>4<br>4<br>4<br>4<br>4<br>4<br>4<br>4<br>4<br>4 | 4 PC<br>4 PC<br>4 PC                                                                                                    | 50 IN 6Use<br>27 N 27 N 27<br>28 H 4<br>4 H 5<br>50 IN 6Use<br>27 N 27<br>27 N 27 N |                                                                                                    | 8<br>970 1<br>4<br>-<br>-<br>-<br>-<br>-<br>-<br>-<br>-<br>-<br>-<br>-<br>-<br>-<br>-<br>-<br>-<br>-<br>-                                                                                                    |              |                                                                                                    | 2<br>Pre M<br>4<br> | 3<br>Pre-<br>-<br>-<br>-<br>-<br>-<br>-<br>-<br>-<br>-<br>-<br>-<br>-<br>-<br>-<br>-<br>-<br>-<br>- | 4.0 C               | V <b>5.</b> AC                                                                                      | 6 AC  | 7//CS<br>Pre-M<br>H<br>H<br>H<br>H<br>H<br>H<br>H<br>H<br>H<br>H<br>H<br>H<br>H<br>H<br>H<br>H<br>H<br>H<br>H |      |                                                                                                    |         |  |              |       |              |         |          |            |    |   |  |  |  |  |  |   |  |
|                                                                                                    | Caenaurfilli                                                                                                    | Devic                                                                                                    | .e.10.0.10.0                                                                                                    | 2 03F1/                                                                                                    | +1,270 L     | 201 2.40,2                                                                                                | 70                  | _                                                                                                   |                     |                                                                                                    |       |                                                                                                    |      | _                                                                                                    |         |  |              |       |              |         |          |            |    |   |  |  |  |  |  |   |  |

Рис. 5.2 Назначение имен каналам DANTE.

При вводе имен они автоматически появятся на вкладке, изображенной на рисунке 5.1.

#### 5.1 Программирование входных каналов

Звуковые процессоры SOLON автоматически определяют устройства DANTE, доступные в данной сети передачи данных. Для просмотра списка доступных устройств необходимо нажать на вкладку Receive Packet напротив необходимого входного канала и выбрать устройство, от которого планируется получать звуковые сигналы, рисунок 5.3.

| SOLO | N M880/DAI                                                      | NTE 2.0.28          | 9                                            |                |                                       |                                                                                                    |                                                                                                    |          |       |                                                                                                    | -        |                                                                       |                                                                                        |                                                                                                    |                                                                                                    | l |                                                                        |
|------|-----------------------------------------------------------------|---------------------|----------------------------------------------|----------------|---------------------------------------|----------------------------------------------------------------------------------------------------|----------------------------------------------------------------------------------------------------|----------|-------|----------------------------------------------------------------------------------------------------|----------|-----------------------------------------------------------------------|----------------------------------------------------------------------------------------|----------------------------------------------------------------------------------------------------|----------------------------------------------------------------------------------------------------|---|------------------------------------------------------------------------|
| e(E) | Local Se                                                        | tting( <u>L</u> )   | Device                                       | Setting(D      | ) Help                                | (H)                                                                                                    |                                                                                                    |          |       |                                                                                                    |          |                                                                       |                                                                                        |                                                                                                    |                                                                                                    |   |                                                                        |
|      | Main                                                            |                     | nput                                         | AutoMis        | (er                                   | AFC                                                                                                    | AE                                                                                                    |          | Outpu | ut                                                                                                   | Dante    | 9                                                                     |                                                                                        |                                                                                                    |                                                                                                    |   |                                                                        |
|      | Dante N<br>Channel<br>NO.                                       | ame BKL<br>F        | YN+II+04c<br>Packet                          | 710<br>Subchar | nel                                   | Reme<br>Input Ch                                                                                          | ote T                                                                                                    | 8 8      |       | 8                                                                                                    |          | 8 8                                                                   |                                                                                        |                                                                                                    |                                                                                                    |   |                                                                        |
|      | 1 2 5 6 6 7 7 8 9 9 9 10 11 12 12 12 12 12 12 12 12 12 12 12 12 | yv-hp<br>A310-0∎311 | 39                                           |                | 9 9 9 9 9 9 9 9 9 9 9 9 9 9 9 9 9 9 9 | 01<br>02<br>03<br>04<br>05<br>06<br>07<br>08<br>09<br>10<br>11<br>12<br>13<br>14<br>15<br>16<br>AutoMiser |                                                                                                    |          |       |                                                                                                    |          |                                                                       |                                                                                        |                                                                                                    |                                                                                                    |   |                                                                        |
|      | I.XLR<br>Pre M<br>IIIII<br>32<br>IIIII<br>32<br>IIIII<br>42     | 2.VCS               | 3.XLR<br>24<br>1<br>1<br>27<br>27<br>1<br>29 | 4.PC           | 5.D IN<br>24<br>                      | 6.UserF<br>Pre M<br>14<br>1                                                                               | 7<br>20 M<br>1<br>1<br>2<br>2<br>2<br>2<br>2<br>2<br>2<br>2<br>2<br>2<br>2<br>2<br>2<br>2<br>2<br>2<br>2 | 8<br>Pro |       | 1<br>Pre M<br>1<br>1<br>1<br>1<br>2<br>1<br>2<br>2<br>1<br>2<br>2<br>1<br>2<br>2<br>1<br>2<br>2<br>1 | 2<br>Pro | M (20)<br>20)<br>20)<br>20)<br>20)<br>20)<br>20)<br>20)<br>20)<br>20) | 4.D.OU<br>Pre M<br>24<br>-<br>-<br>-<br>-<br>-<br>-<br>-<br>-<br>-<br>-<br>-<br>-<br>- | ) 5.<br>Pre<br>4<br>-<br>-<br>-<br>-<br>-<br>-<br>-<br>-<br>-<br>-<br>-<br>-<br>-<br>-<br>-<br>-<br>-<br>- | 6.A0<br>Pre-<br>-<br>-<br>-<br>-<br>-<br>-<br>-<br>-<br>-<br>-<br>-<br>-<br>-<br>-<br>-<br>-<br>-<br>- |   | 8<br>Pre M<br>1<br>1<br>1<br>1<br>1<br>1<br>1<br>2<br>1<br>1<br>2<br>2 |

Рис. 5.3 Выбор устройств DANTE.

Если от какого-то устройства предполагается получать два канала данных (например, стереосигнал), то потребуется использовать 2 входных канала.

На рисунке 5.4 в качестве источников выбраны два канала устройства МХА310-0а3199 (микрофон Shure MXA310) и один канал устройства **bogv-hp** (ПК с программой Dante Via).

Устройства Dante могут одновременно передавать несколько каналов звука. Чтобы посмотреть список доступных каналов устройства, необходимо нажать на вкладку **Subchannal** соответствующего устройства и выбрать необходимый канал устройства.

![](_page_21_Picture_3.jpeg)

Рис. 5.4 Выбор каналов устройств DANTE.

На рисунке 5.5 в качестве источников DANTE выбрано 3 канала (NO 1, 2, 3). Устройство получает 3 канала звука.

| SOLO    | N M880/DANTE 2.0.289                   |                    |                 |            |          |               |                |        |
|---------|----------------------------------------|--------------------|-----------------|------------|----------|---------------|----------------|--------|
| File(E) | Local Setting(L) Device Setti          | ing(D) Help(H)     |                 |            |          |               |                | ]      |
|         | Main Input Aut                         | toMixer AFC        | AEC             | Output     | Dante    |               |                |        |
|         |                                        |                    | 8 8             | 8 8        | 8 8 8    | 3 8 8 5       |                | 8 8    |
| Сору    | Channel                                |                    |                 |            |          |               |                |        |
| Paste   | NO Pasaina Daskat Suk                  | Remot              | e and           |            |          |               |                |        |
|         | 1 MXA310-0a3199 Ch                     | annel 1 01         |                 |            |          |               |                |        |
| Mute    | 2 MXA310-0a3199 Chi<br>3 bogy-hp JT HD | Audio COD 03       |                 |            |          |               |                | = =    |
|         |                                        | 04                 |                 |            |          |               |                |        |
|         | 6                                      | - US<br>06         | ===             |            | 888      |               |                |        |
|         | 7                                      | 07                 |                 |            | ===      |               |                |        |
|         | 9                                      | 09                 |                 |            | 886      |               |                |        |
|         | 10                                     | 10                 | ===             |            | ===      |               |                | = =    |
|         | 12                                     | 12                 |                 |            |          |               |                |        |
|         | 14                                     | 14                 |                 |            |          |               |                |        |
|         | 15                                     | 15                 | ===             |            | ===      |               |                | = =    |
|         |                                        | AutoMixer          |                 |            |          |               |                |        |
|         |                                        |                    |                 |            |          |               |                |        |
|         | 1.XLR 2.VCS 3.XLR 4.                   | PC 5.D IN 6.UserF  | 7 8             |            |          | 3 4.p. ou'l   | 5.AC 6.AC 7.VC | 5 8    |
|         |                                        |                    |                 | (Decil N   |          |               |                |        |
|         |                                        |                    |                 |            |          |               |                |        |
|         |                                        |                    |                 | <b>–</b>   |          |               |                |        |
|         | ब बह्य ब                               | <b>. . .</b>       | <b></b>         | _ <u>-</u> | ▋▋⊒▐▋▋▌  | ┇┫╽┇║╏        | a a a          | 1.4    |
|         |                                        |                    |                 | I I-N      | -圓       | - [] [- [] [- | - 81- 81- 6    | 김 - [] |
|         | -12 -12 -12 -12                        | -22 -22            | -22 -22         | -22        | -22      |               |                | -12    |
|         | -    -    -     -                      |                    |                 | I I-II     |          | -888-888      | -181-181-8     |        |
|         | ·• = • • • • • •                       | -0 -0              | -@ -@           | -@         | <u>.</u> |               | e -e -e        | -9     |
|         | .72,0 0,0 .72,0 .3                     | .3 0,0 .17,7       | 0,0 0,5         | 4.0        | 0.0      | 0.0 -1.7      | -33 -33 31     | 0.0    |
|         | Isorradmin Device 10                   | 0 10 62 DSR1/41 8  | % DCD2-49.10    |            |          |               |                |        |
| Ľ       | Dsenaumin Device:10                    | .0.10.62 DSP1:41,9 | 76 J DSP2:48,19 |            |          |               |                | .:     |

Рис. 5.5 Выбор устройств и каналов DANTE.

#### 5.2 Воспроизведение входных каналов

Для воспроизведения получаемых DANTE каналов, необходимо направить эти каналы на выходы устройства.

На рисунке 5.6 на выход 8 устройства подается сумма звуковых сигналов трех входных каналов DANTE. В поле **Source/Dante Input** выбраны каналы **1**, **2** и **3**, определенные на рисунке 5.5.

Если одновременно требуется подавать на данный выход сигналы со входов устройства, необходимые входы следует задать в поле **Source/Local Input**.

![](_page_22_Figure_3.jpeg)

#### 5.3 Программирование выходных каналов

Перед программированием двух выходных каналов, целесообразно присвоить имена данным каналам (**Test 1** и **Test 2**), рисунок 5.7. Имена присваиваются в поле **Output**.

![](_page_22_Figure_6.jpeg)

Рис. 5.7 Назначение имен выходным каналам DANTE.

В выходные каналы DANTE может быть передана сумма звуковых сигналов со входных каналов DANTE от других устройств и со входов данного устройства.

Входные каналы задаются в поле **Remote Input Channel** на рисунке 5.8.

Входы задаются в поле Local Input Channel на рисунке 5.9.

![](_page_23_Picture_0.jpeg)

![](_page_23_Picture_2.jpeg)

Рис. 5.8 Входные каналы DANTE в качестве источников выходных каналов.

| SOLC                  | ON M880/DANTE 2.0.2 | 89                 |            |        |                                                                                                    |       |                                                                                                  |                                           |   |       |                       |                                                                                                    |                                                                                                   |      |                                                       | Ŀ  | <br>x |
|-----------------------|---------------------|--------------------|------------|--------|----------------------------------------------------------------------------------------------------|-------|--------------------------------------------------------------------------------------------------|-------------------------------------------|---|-------|-----------------------|----------------------------------------------------------------------------------------------------|---------------------------------------------------------------------------------------------------|------|-------------------------------------------------------|----|-------|
| File(E)               | Local Setting(L)    | Device             | Setting(D) | Help(  | H)                                                                                                    |       |                                                                                                  |                                           |   |       |                       |                                                                                                    |                                                                                                   |      |                                                       |    |       |
|                       | Main                | Input              | AutoMix    | er 📄   | AFC                                                                                                    | AEC   |                                                                                                  | Output                                    |   | Dante |                       |                                                                                                    |                                                                                                   |      |                                                       |    |       |
| Copy<br>Paste<br>Mute |                     |                    |            |        | Loca<br>Input Chi<br>LXLR<br>2VCS<br>3XLR<br>4.DC<br>5.D IN<br>6.Userf<br>7<br>8<br>9<br>10<br>11<br>12<br>12<br>13<br>14               | annel |                                                                                                  | Test IIIIIIIIIIIIIIIIIIIIIIIIIIIIIIIIIIII | 9 |       | a                     | 8 8                                                                                                    |                                                                                                   | 21   |                                                       | 15 |       |
|                       |                     | 3.XIR<br>Pro M<br> | 4.PC       | 5.D_IN | 24<br>15<br>16<br>16<br>AutoMixer<br>Arc<br>Arc<br>6.UserF<br>Pro<br>4<br>-<br>-<br>-<br>-<br>-<br>-<br>-<br>-<br>-<br>-<br>-<br>-<br>- |       | 8<br>1<br>1<br>2<br>1<br>2<br>1<br>2<br>1<br>2<br>1<br>2<br>1<br>2<br>1<br>2<br>1<br>2<br>1<br>2 |                                           |   |       | 3<br>Pre M<br>1.1<br> | 4.D_OU<br>Pro M<br>24<br>-<br>-<br>-<br>-<br>-<br>-<br>-<br>-<br>-<br>-<br>-<br>-<br>-<br>-<br>-<br>-<br>-<br>- | 5.AC<br>Pro M<br>14<br>17<br>17<br>17<br>17<br>17<br>17<br>17<br>17<br>17<br>17<br>17<br>17<br>17 | 6.AC | 7 <b>7 7 7</b> 7 <b>7</b> 7 <b>7</b> 7 <b>7 7 7 7</b> |    |       |

Рис. 5.9 Входы в качестве источников выходных каналов.

На выходной канал DANTE Test 1 передается сумма звуковых сигналов:

- сумма входных каналов DANTE 1 и 2 (рисунок 5.8); •
- сумма входов 1 и 3 (рисунок 5.9).

На выходной канал DANTE Test 3 передается сумма звуковых сигналов:

- входной канал DANTE 3 (рисунок 5.8); •
- входов (рисунок 5.9). •

# 6. Характеристики

# Серия SOLON

- 8A, 16A, 20A, 24A, 32A;
- M880/EX Plus, M1616/EX Plus;
- M440/EX DANTE, M880/EX DANTE, M1208/EX DANTE, M1616/EX DANTE.

| Особенности серии                                                                                                    | Стандартные функции                                                                                                    | Опции                                                                                          |
|----------------------------------------------------------------------------------------------------|----------------------------------------------------------------------------------------------------|------------------------------------------------------------------------------------------------|
| <ul> <li>2 процессора Texas Instrument<br/>OMAP-L138 C6000;</li> <li>русскоязычный интерфейс<br/>управления</li> </ul> | <ul> <li>экспандер;</li> <li>компрессор;</li> <li>5-полос.парам.экв.;</li> <li>матричный микшер;</li> <li>АРУ;</li> <li>выход.канал: эквал., задержка,<br/>кроссовер, ФВЧ, ФНЧ</li> <li>подавитель обратной связи</li> </ul> | <ul> <li>шина EX Link;</li> <li>шина DANTE;</li> <li>панели управления<br/>RC Panel</li> </ul> |

#### Спецификация DANTE

- формат сигнала: TDM •
- 16 вход/16 выход каналы •
- кабель стандарт Cat. 5E •
- задержка 34 мкс •
- интерфейсы 2xRJ-45 •

| Спецификация EX Link                                | Спецификация DANTE                      |
|-----------------------------------------------------|-----------------------------------------|
| • каналы 64 вход/64 выход                           | <ul> <li>формат сигнала: TDM</li> </ul> |
| <ul> <li>кол. в стеке 4 устройства</li> </ul>       | • каналы 16 вход/16 выход               |
| • кабель стандарт Cat. 5E                           | • кабель стандарт Cat. 5E               |
| <ul> <li>длина кабеля 1 метр (не более);</li> </ul> | <ul> <li>задержка 34 мкс</li> </ul>     |
| <ul> <li>интерфейсы 2xRJ-45 (TX, RX)</li> </ul>     | • интерфейсы 2xRJ-45                    |
|                                                     |                                         |

| Процессор        | 2xDSP Texas Instrument OMAP-L138 C6000 (матрица 8x8) |                                |  |  |  |  |  |  |
|------------------|------------------------------------------------------|--------------------------------|--|--|--|--|--|--|
|                  | 8 GPIO входов                                        |                                |  |  |  |  |  |  |
|                  | 8 GPIO выходов                                       |                                |  |  |  |  |  |  |
| Порты управления | Ethernet 100Base-T                                   | X                              |  |  |  |  |  |  |
|                  | RS-232                                               |                                |  |  |  |  |  |  |
|                  | RS-485                                               |                                |  |  |  |  |  |  |
| Размер           | 483x258x44 мм                                        |                                |  |  |  |  |  |  |
| Bec              | 2.9 кг                                               |                                |  |  |  |  |  |  |
|                  | Частота дискретизации                                | 48 кГц/24 бит                  |  |  |  |  |  |  |
|                  | Динамический диапазон (аналог./цифр.)                | >113 дБ                        |  |  |  |  |  |  |
|                  | Фантомное питание                                    | +48 B                          |  |  |  |  |  |  |
|                  | Коэф.ослабления синфазного сигнала @60 Гц            | 70 дБВ @ +20 дБВ, 60 Гц        |  |  |  |  |  |  |
|                  | Входное сопротивление                                | 2 кОм баланс., 4 кОм небаланс. |  |  |  |  |  |  |
|                  | Максимальное усиление по входу                       | 54 дБ                          |  |  |  |  |  |  |
|                  | Динамический диапазон (цифр./аналог.)                | >113 дБ                        |  |  |  |  |  |  |
| Технические      | Динамический диапазон вход/выход                     | >113 дБ                        |  |  |  |  |  |  |
| характеристики   | Изоляция каналов                                     | >113 дБ                        |  |  |  |  |  |  |
|                  | Частотный диапазон                                   | 20~20 000 Гц (+/-0.5 дБ)       |  |  |  |  |  |  |
|                  | Коэф.нелинейных искажений                            | <0.005% @1 кГц, +18 дБВ        |  |  |  |  |  |  |
|                  | Выходное сопротивление                               | 100 Ом                         |  |  |  |  |  |  |
|                  | Максимальный уровень выходного сигнала               | 20 дБВ                         |  |  |  |  |  |  |
|                  | Питание                                              | 110 – 230 В 50/60 Гц           |  |  |  |  |  |  |
|                  | Потребляемая мощность                                | 60 Вт                          |  |  |  |  |  |  |
|                  | Рабочая температура                                  | 0 – 40° C                      |  |  |  |  |  |  |

© Tendzone © ИМАГ, 2016 Стр. 25 из 26

Адаптированный перевод на русский язык - компания ИМАГ. Копирование и иное воспроизведение любым способом этого International Pte Ltd. документа и его частей без разрешения ИМАГ запрещены. Компании Tendzone International Pte Ltd. и ИМАГ оставляют за собой право без уведомления вносить изменения в описание продуктов.

![](_page_25_Picture_0.jpeg)

## 7. Ссылочные документы

1. "ЦИФРОВЫЕ ЗВУКОВЫЕ ПРОЦЕССОРЫ TENDZONE. Блоки обработки. Руководство по эксплуатации."

2. "ЦИФРОВЫЕ ЗВУКОВЫЕ ПРОЦЕССОРЫ TENDZONE. Панели управления – RC Panel. Руководство по эксплуатации."

3. "ЦИФРОВЫЕ ЗВУКОВЫЕ ПРОЦЕССОРЫ TENDZONE серии SOLON. Руководство по эксплуатации."

4. "ЦИФРОВЫЕ ЗВУКОВЫЕ ПРОЦЕССОРЫ TENDZONE серии TIMON. Руководство по эксплуатации."

5. "ЦИФРОВЫЕ ЗВУКОВЫЕ ПРОЦЕССОРЫ TENDZONE серии ТҮСНО. Руководство по эксплуатации."